# WordPress環境のSSH設定

# 1. WinSPのインストール

### 1-1. 下記をクリックする

| Google | winscp ダウンロード                                                                                                    | x । 💺 |  |  |
|--------|----------------------------------------------------------------------------------------------------|-------|--|--|
|        | Q すべて ▶ 動画 🗳 画像 🗉 ニュース 🛷 ショッピング : もっと見                                                                           | る ツール |  |  |
|        | 約 272,000 件 (0.40 秒)                                                                                             |       |  |  |
|        | https://forest.watch.impress.co.jp > library > software 💌                                                        |       |  |  |
|        | 「WinSCP」SCP/SFTP/FTPS対応のFTPクライアント - 窓の                                                                           | の杜    |  |  |
|        | WinSCPのダウンロードはこちら オープンソースで開発されているFTP/SFTP/SCPク<br>トソフト。FTPのほか"SCP(Secure Copy Protocol)"や"SFTP(SSH File Transfer | ライアン  |  |  |
|        | 他の人はこちらも検索                                                                                                    | ×     |  |  |
|        | winscp ダウンロード方法 winscp ダウンロード 日本語                                                                                |       |  |  |
|        | winscp タワンロート先winscp タワンロート 恐の柱WinSCPwinscp ダウンロードできない                                                           |       |  |  |

#### 1-2. 窓の杜からダウンロードをクリックする

TOP > インターネット・セキュリティ > サーバー・ネットワーク > FTPクライアント > WinSCP

# WinSCP

| WinSCP                                                                                                | 窓の杜から                                 |
|----------------------------------------------------------------------------------------------------|---------------------------------------|
| v5.21.3(22/09/06) インストールアプリ                                                                           | ダウンロード <b>●</b>                       |
| SCP/SFTP/FTPS対応のFTPクライアント<br>無料 (寄付歓迎)<br>対応環境 : Windows XP/Server 2003からWindows 10/Server 2016ま<br>で | ファイルサイズ 10.9MB<br><mark>译</mark> 寄付送金 |
| WinSCP(ストアアプリ版)                                                                                       | ストアから                                 |
| v5.19.2.0 インストールアプリ                                                                                   | ダウンロード 🏓                              |
| SCP/SFTP/FTPS対応のFTPクライアント<br>ダウンロード販売 1,150円                                                          | 外部ページへ移動します                           |

※消費税増税のため、一部ソフトの価格が異なっている場合があります

1-3. WinSCP-5.21.3-Setup.exeをクリックする

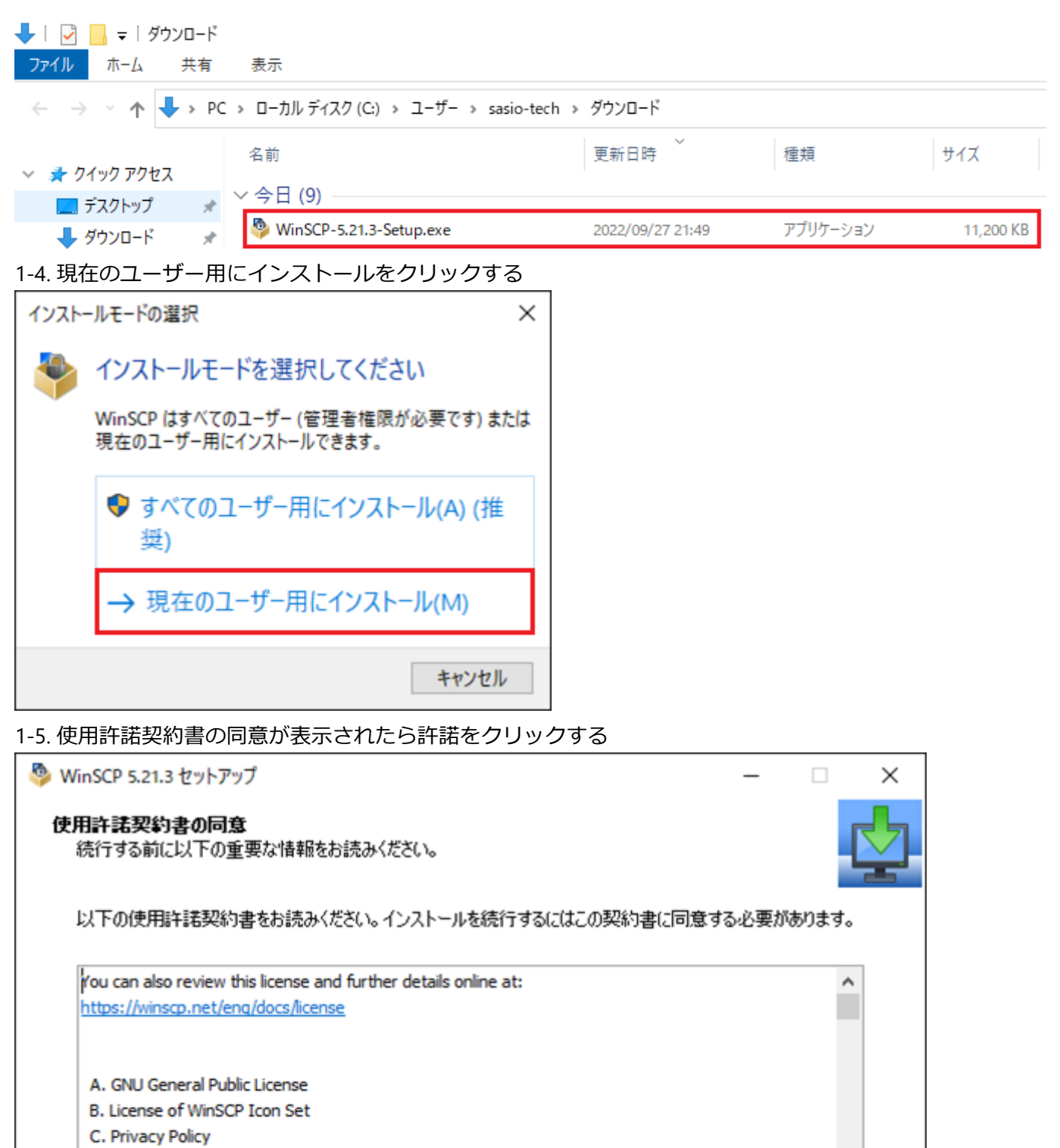

A. GNU GENERAL PUBLIC LICENSE Version 3, 29 June 2007 Copyright (C) 2007 Free Software Foundation, Inc. <<u>https://www.fsf.org/</u>> Everyone is permitted to copy and distribute verbatim copies of this license document, but changing it is not allowed.

1-6. セットアップ形式は変更せず次へ(N)をクリックする

| 🞐 WinSCP 5.21.3 セットアップ                         | 1                                                                                 |                       | -      |     | $\times$ |
|------------------------------------------------|-----------------------------------------------------------------------------------|-----------------------|--------|-----|----------|
| <b>セットアップ形式</b><br>どの形式でセットアップを                | 行いますか?                                                                            |                       |        |     | \$       |
| ◎ 標準的なインストー                                    | ル(T) (推奨)                                                                         |                       |        |     |          |
| <ul> <li>デフォルトのインス</li> </ul>                  | いいい語彙ノ                                                                            |                       |        |     |          |
| <ul> <li>すべてのコンポージ</li> <li>多くの標準的な</li> </ul> | ネントをインストール<br>幾能を有効にする                                                            |                       |        |     |          |
| 〇カスタム インストール                                   | (C)                                                                               |                       |        |     |          |
| • インストール先、コ                                    | ・・<br>コンポーネント、機能をすべて選                                                             | 択可能                   |        |     |          |
|                                                |                                                                                   |                       |        |     |          |
|                                                |                                                                                   |                       |        |     |          |
| ヘルプ(H)                                         |                                                                                   | 戻る(B)                 | 次へ(N)  | キャン | セル       |
| 1-7. ユーザーの初期設定                                 | <br>は変更せず次へ(N)をク                                                                  | リックする                 |        |     |          |
| 🎐 WinSCP 5.21.3 セットアップ                         | 1                                                                                 |                       | _      |     | ×        |
| <b>ユーザの初期設定</b><br>好みのインターフェイスオ                | プションを選択してください                                                                     |                       |        |     | ¢.       |
| インターフェイス スタイル                                  |                                                                                   |                       |        |     |          |
| <ul> <li>          (C)    </li> </ul>          | <ul> <li>2 つのパネル(左がローカル</li> <li>Norton Commander風のシ</li> </ul>                   | 、右がリモートのディレ<br>ョートカット | フトリ表示) |     |          |
|                                                | <ul> <li>両パネル間でドラッグ&amp;ドロ</li> </ul>                                             | リップが可能                |        |     |          |
| ○ エクスプローラー(E)                                  | <ul> <li>リモート ディレクトリのみ表示<br/>エクスプローラー風のショートカ</li> <li>ドラッグ&amp;ドロップが可能</li> </ul> | л<br>191-             |        |     |          |
|                                                |                                                                                   |                       |        |     |          |
|                                                |                                                                                   |                       |        |     |          |
|                                                |                                                                                   |                       |        |     |          |
|                                                |                                                                                   |                       |        |     |          |
|                                                |                                                                                   |                       |        |     |          |
|                                                |                                                                                   |                       |        |     |          |
| ヘルプ(H)                                         |                                                                                   | 戻る(B)                 | 次へ(N)  | キャン | セル       |

| 1-8 - | インストールす | る進備完了が表示された | ・らインストールをクリックする |
|-------|---------|-------------|-----------------|

| 🞐 WinSCP 5.21.3 セットアップ                                                                                                    | _     |     | ×        |
|----------------------------------------------------------------------------------------------------|-------|-----|----------|
| インストール準備完了<br>ご使用のコンピュータへ WinSCP をインストールする準備ができました。                                                                                            |       |     | <b>_</b> |
| インストールを続行するには「インストール」を、設定の確認や変更を行うには「戻る」をクリックし                                                                                                 | てください | •   |          |
| インストール先:<br>C:¥Users¥sasio-tech¥AppData¥Local¥Programs¥WinSCP                                                                                  |       | 1   | •        |
| セットアップの種類:<br>標準的なインストール(T)                                                                                                    |       |     |          |
| 選択コンポーネント:<br>WinSCP アプリケーション<br>ドラッグ & ドロップ シェル拡張(直接ダウンロードを許可します。再起動が必要です)<br>Pageant (SSH 認証エージェント)<br>PuTTYgen (鍵生成)<br>翻訳版                 |       |     |          |
| 追加タスクー覧:<br>WinSCPの更新を自動的に有効する(C) [推奨]<br>匿名化された利用統計の取得を許可する<br>デスクトップにアイコンを作成(D)<br>エクスプローラーの「送る」メニュー(こアップロードのショートカットを作成<br>URL アドレスに関連づける(A) |       |     | ,        |
| <                                                                                                    |       | >   |          |
| ヘルプ(H) 戻る(B) インストール(                                                                                                    | I)    | キャン | セル       |

### 2. サーバー情報確認

2-1. さくらインターネットの認証画面でユーザー名とパスワードのユーザー名とパスワードを入力してログ インする

| 会員ID  | 例: nnn12345 |
|-------|-------------|
|       | 会員IDをお忘れの方  |
| バスワード |             |
|       | パスワード発行・再発行 |
|       | ログイン        |
|       | または         |
|       | 新規会員登録      |
|       |             |

| <b>サービスの契約状況を</b><br>ご契約いただいているサーバ<br>サービスや、オプション等の<br>用情報を表示します。サービ<br>ごとの設定や手続きを行うこ<br>ができます。 | 確認<br>-<br>利<br>こス<br>と |         | ドメインの契約情報を確認<br>ご契約中のドメイン名を一覧で<br>表示します。 ドメインごとの設<br>定や手続きを行うことができま<br>す。 | .com<br>.jp<br>.info |  |  |
|-------------------------------------------------------------------------------------------------|-------------------------|---------|---------------------------------------------------------------------------|----------------------|--|--|
| 契約中のサービス一覧                                                                                      |                         | >       | 契約中のドメイン一覧                                                                | >                    |  |  |
| 2-3. コントロールパネルをクリックする                                                                           |                         |         |                                                                           |                      |  |  |
| 2-4. サーバー名(ホスト名)を<br>基本情報                                                                       | を確認する                   |         |                                                                           |                      |  |  |
| 名前                                                                                              |                         |         |                                                                           | 編集                   |  |  |
| 説明                                                                                              | 未設定                     |         |                                                                           | 編集                   |  |  |
| ホスト名                                                                                            | tk2-219-19065.vs.sak    | ura.ne. | ip 🗘                                                                      |                      |  |  |

## 3. SSH接続のポート番号

3-1. さくらインターネットではSSHのポート番号は「22」である。

### Wordpressのインストール

• Wordpressインストール先:/home/初期ドメイン名/www/の以降の配下

## 4. SFTPの接続情報

### 4-1. レンタルサーバーのユーザー名はメール確認する

```
    《 契約サービスの接続情報 》
    FTPサーバ名 : ほげほげ.sakura.ne.jp
    FTPアカウント : ほげほげ
    FTP初期フォルダ : www
    サーバパスワード: ぴよぴよ
```

# 5. サーバーへのログイン

### 5-1. WinSCPをクリックする

| 5-2. レンタルサーバーのサーバー名とユーザー                                                                                                    | 名とパスワードを入力                     | っ後にログインをクリッ                             | クする             |
|----------------------------------------------------------------------------------------------------|--------------------------------|-----------------------------------------|-----------------|
| 🌆 ログイン                                                                                                    |                                | - 🗆                                     | ×               |
|                                                                                                    | /=`/                           |                                         |                 |
|                                                                                                    |                                |                                         |                 |
| 甲乙之                                                                                                    | 570FJW(E)                      |                                         |                 |
| SFI                                                                                                    | P ~                            |                                         |                 |
| *7                                                                                                    | トタ(山)                          | ポート発生                                   | -(P)            |
|                                                                                                    |                                |                                         | 22 1            |
|                                                                                                    |                                |                                         | 22 💌            |
| ב–                                                                                                    | ザ名(U)                          | パスワード(P)                                |                 |
|                                                                                                    |                                |                                         |                 |
|                                                                                                    |                                |                                         |                 |
|                                                                                                    | 保存( <u>S</u> ) 🔻               | 設定(D)                                   | . 🔽             |
|                                                                                                    |                                |                                         |                 |
|                                                                                                    |                                |                                         |                 |
|                                                                                                    |                                |                                         |                 |
|                                                                                                    |                                |                                         |                 |
|                                                                                                    |                                |                                         |                 |
|                                                                                                    |                                |                                         |                 |
|                                                                                                    |                                |                                         |                 |
|                                                                                                    |                                |                                         | A               |
| ツール(工) ▼ 管理(M) ▼                                                                                                    | 🛛 🔁 ログイン 🔤                     | ✓ 閉じる へル                                | 7(H)            |
| ── ── 最後のセッションを閉じた後の起動時にログインを表示(S)                                                                                                    |                                |                                         |                 |
|                                                                                                    |                                |                                         |                 |
| 5-3. 石側の/home/username/をクリックしてホ                                                                                                    | ッノアッノか表示され                     | しることを確認する                               |                 |
| Se cyanmouse4 - cyanmouse4@cyanmouse4.sakura.ne.jp - WinSCP                                                                                                    |                                |                                         | - 🗆 X           |
| □ ローカル(L) マーク(M) ファイル(F) コマンド(C) セッション(S) オプション(O) リモート(R) ヘルプ(I                                                                                                    | H)                             |                                         |                 |
|                                                                                                    | · · 🔂 ·                        |                                         |                 |
| United States States | Cuanmous 🛪 🚝 🛪                 | 🗑 - 14 - 2 - 1 <b>2 12 12 2</b>         | 🗈 ファイルの検索 👇     |
|                                                                                                    | ■ cyannous<br>■ ■ ダウンロード マ ■ # | [二]                                     |                 |
| C:¥Users¥sasio-tech¥Downloads¥                                                                                                    | /home/cyanmouse4/              |                                         |                 |
| 名前 ^ サイズ 種類 更新日時                                                                                                    | 名前                             | サイズ 更新日時                                | パーミッション 所有者     |
| ■ ひとつ上のディレクトリ 2022/09/23 21:47:21                                                                                                    |                                | 2022/09/23 21:20:46                     | rwxr-xr-x root  |
|                                                                                                    | log                            | 2022/09/23 10:43:32 2021/05/19 16:48:11 | rwxr-xr-x cyanm |
|                                                                                                    | MailBox                        | 2009/11/18 13:46:04                     | rwx cyanm       |
|                                                                                                    | ports                          | 2022/09/23 17:16:35                     | rwx cyanm       |
|                                                                                                    | sblo_files                     | 2009/11/18 13:46:04                     | rwxr-xr-x cyanm |
|                                                                                                    | www                            | 2022/09/23 17:16:37                     | rwxr-x cyanm    |
|                                                                                                    |                                |                                         |                 |
|                                                                                                    |                                |                                         |                 |
|                                                                                                    |                                |                                         |                 |
|                                                                                                    |                                |                                         |                 |
|                                                                                                    |                                |                                         |                 |
|                                                                                                    |                                |                                         |                 |
|                                                                                                    |                                |                                         |                 |
|                                                                                                    |                                |                                         |                 |
|                                                                                                    |                                |                                         |                 |
|                                                                                                    |                                |                                         |                 |
| 0 B (全 183 MB 中) / 0 個目(全 21 ファイル中)                                                                                                    |                                | 1 (全 7 ファイル中)                           | 9 非表示           |
|                                                                                                    |                                | Δ                                       |                 |

# 6. SSHフォルダにアクセス

#### 6-1. パス(/home/username/)をクリック後に「.ssh」をと追加して開くをクリックする

| •                          |                                  |                      | 1 ( , |                                            |       |          |
|----------------------------|----------------------------------|----------------------|-------|--------------------------------------------|-------|----------|
| 🌆 cyanmouse4 - cyanmou     | ise4@cyanmouse4.sakura.ne.jp - W | /inSCP               |       | -                                          |       | ×        |
| □-カル(L) マーク(M) ファイノ        | ル(F) コマンド(C) セッション(S) オプシ        | ョン(O) リモート(R) ヘルプ(H) |       |                                            |       |          |
| 🖶 😂 📚 同期 📃 🦑               | P 🛃 🛛 🖗 🎒 ‡1- 🗸                  | 転送設定 デフォルト           |       | - 🥵 -                                      |       |          |
| 📮 cyanmouse4@cyanmou       | use4.sakura.ne.jp 🗙 🚅 新しいセ       | ション                  |       |                                            |       |          |
| 🟪 C: ローカル ディスク 🔻 🦀         | • 🛛 • 🗇 • 主 🚺                    | 🔓 🎜 🐕                |       |                                            | 素 🔓   |          |
| 🎚 🍙 アップロード 🖌 📝 編集          | 🔹 🗙 🚮 🕞 プロパティ 📑 新                | 規 🗸                  |       | 🛃 ダウンロード 🗸 📝 福集 🔹 🗶 🚮 🕞 プロバティ   🎬 新規 🔹 💽 💌 |       |          |
| C:¥Users¥sasio-tech¥Downlo | oads¥                            |                      |       | /home/cyanmouse4/                          |       |          |
| 名前 ^                       | サイズ 種類                           | 更新日時                 |       | ディレクトリを開く ? × ション                          | 所有者   | f        |
| <b>t</b>                   | ひとつ上のディレクトリ                      | 2022/09/23 21:47:21  |       | ディレクトリを開く(O)                               | root  |          |
|                            |                                  |                      |       | /home/cyanmouse4/.ssh 🗸 😳                  | cyanm | <b></b>  |
|                            |                                  |                      |       | XT-X<br>セッション, ブッカマーク 世友ゴッカマーク             | cyann | h        |
|                            |                                  |                      |       |                                            | cyanm |          |
|                            |                                  |                      |       | 追加(A) xr-x                                 | cyanm | <b>.</b> |
|                            |                                  |                      |       | ビリ<br>R金<br>(R)<br>Kr-X                    | cyanm | <b>.</b> |
|                            |                                  |                      |       | -r-x                                       | cyanm | <b>.</b> |
|                            |                                  |                      |       |                                            |       |          |
|                            |                                  |                      |       |                                            |       |          |
|                            |                                  |                      |       |                                            |       |          |
|                            |                                  |                      |       |                                            |       |          |
|                            |                                  |                      |       | (D)/····································   |       |          |
|                            |                                  |                      |       | (位置情報の設定の) 問く をやったル ヘルプ(の)                 |       |          |
|                            |                                  |                      |       |                                            |       |          |
|                            |                                  |                      |       |                                            |       |          |
|                            |                                  |                      |       |                                            |       |          |
|                            |                                  |                      |       |                                            |       |          |
|                            |                                  |                      |       |                                            |       |          |
| 0B(全183 MB中)/0個            | 目(全 21 ファイル中)                    | 1                    | 非表示   | 0 B (全 0 B 中) / 0 個目 (全 7 ファイル中)           | 4     | 9 非表示    |
|                            |                                  |                      |       | SFTP-3                                     | 0:0   | 0:59     |

# 7. 公開鍵の配置(新規設定編)

7-1. 左列に表示されているファイル名(authorized\_keys)を左クリックした状態で右側の枠までカーソルを移動して話す

| 🌆 cyanmouse4 - cyanmo    | ouse4@cyanmouse4.sakura.ne.j | p - WinSCP              |         |                        |             |                     | -         |        | ×           |
|--------------------------|------------------------------|-------------------------|---------|------------------------|-------------|---------------------|-----------|--------|-------------|
| ローカル(L) マーク(M) ファイ       | (ル(F) コマンド(C) セッション(S) ;     | オプション(O) リモート(R) ヘルプ(H) |         |                        |             |                     |           |        |             |
| 🕀 😤 📚 同期 🗾 🚽             | P 💽 🛛 🖗 🗿 ‡1-                | - • 転送設定 デフォルト          |         | • 🥵 •                  |             |                     |           |        |             |
| cyanmouse4@cyanmo        | ouse4.sakura.ne.jp 🗙 🚅 新し    | いセッション                  |         |                        |             |                     |           |        |             |
| 🟪 C: ローカル ディスク 🔹 🧯       | ≝ • 🟹 •   ← • ⇒ •   🔁        | 1 🗈 🏠 🎜 🐁               |         | cyanmous 🔹 🚰 🔹 🛐       | 7           | 🔶 - 🖻 🔁 🏠 🎜         | 🔍 ファイルの検索 | 2      |             |
| ■ 🛃 アップロード 🖌 📝 編集        | 集 - 🗙 🚮 🕞 プロパティ 📑            | 新規 🗸 💽 🗖                |         | ■ 🗃 ダウンロード 🖌 📝 編       | £ • X ₫     | 🕞 プロパティ 📑 新規 🗸      | + - V     |        |             |
| C:¥Users¥sasio-tech¥Down | loads¥                       |                         |         | /home/cyanmouse4/.ssh/ |             |                     |           |        |             |
| 名前                       | サイズ 種類                       | 更新日時                    |         | 名前                     | サイズ         | 更新日時                | パーミッション   | 所有者    |             |
|                          |                              |                         |         | <b>t</b> .             |             | 2022/09/23 17:16:42 | rwx       | cyanm. |             |
|                          |                              |                         |         |                        |             |                     |           |        |             |
|                          |                              |                         |         |                        |             |                     |           |        |             |
|                          |                              |                         |         |                        |             |                     |           |        |             |
| authorized_keys          | 1 KB ファイル                    | 2022/09/23 21:56:07     |         |                        |             |                     |           |        |             |
|                          |                              |                         |         |                        |             |                     |           |        |             |
|                          |                              |                         |         |                        |             |                     |           |        |             |
|                          |                              |                         |         |                        |             |                     |           |        |             |
|                          |                              |                         |         |                        |             |                     |           |        |             |
|                          |                              |                         |         |                        |             |                     |           |        |             |
|                          |                              |                         |         |                        |             |                     |           |        |             |
|                          |                              |                         |         |                        |             |                     |           |        |             |
|                          |                              |                         |         |                        |             |                     |           |        |             |
|                          |                              |                         |         |                        |             |                     |           |        |             |
|                          |                              |                         |         |                        |             |                     |           |        |             |
|                          |                              |                         |         |                        |             |                     |           |        |             |
|                          |                              |                         |         |                        |             |                     |           |        |             |
| 0.R (全 192 MR 中) / 0.F   | 1日(仝 21 ファイル中)               |                         | 1 # 主 元 |                        | (チャファイル・サ   | 1)                  |           |        | 非主子         |
|                          | 単日 (主 21 //1//甲/             |                         | 开衣小     | 00(主00中)/0回日           | (± / )/1//4 |                     | SFTP-3    | 0:0    | 外级小<br>):59 |

#### 7-2. 右側に対象のファイル(authorized\_keys)があることを確認する

|                          |                               | ····_··)·/···           |          |                                           |             |                     |           |        |     |
|--------------------------|-------------------------------|-------------------------|----------|-------------------------------------------|-------------|---------------------|-----------|--------|-----|
| 🌆 cyanmouse4 - cyanmo    | ouse4@cyanmouse4.sakura.ne.jp | o - WinSCP              |          |                                           |             |                     | _         |        | ×   |
| □-カル(L) マーク(M) ファイ       | イル(F) コマンド(C) セッション(S) オ      | †プション(O) リモート(R) ヘルプ(H) |          |                                           |             |                     |           |        |     |
| 🕀 🔁 📚 同期 🗾 🧣             | 🗜 💽 👘 🎲 ‡1-                   | ・ ▼ 転送設定 デフォルト          |          | • 🥵 •                                     |             |                     |           |        |     |
| 📮 cyanmouse4@cyanmo      | ouse4.sakura.ne.jp 🗙 貸 新し     | いセッション                  |          |                                           |             |                     |           |        |     |
| 🏪 C: ローカル ディスク 💌 🖆       | 🗳 • 🟹 • 🦛 • 🔶 • 主             | I 🗖 🏠 🤁 💁               |          | 📙 cyanmous 🔻 🚰 👻 🛐                        | •           | 🔷 - 🗈 🗖 🏠           | 🔯 ファイルの検索 | 1 20   |     |
| 📓 アップロード 👻 🕼             | 集 🔹 🗶 🚮 🕞 プロパティ 📑             | 新規 🕶 🛨 📃 🗹              |          | 📄 ダウンロード 🖌 📝 編集                           | # • 🗙 🚮     | 🕞 プロパティ 📑 新規・       | + - 4     |        |     |
| C:¥Users¥sasio-tech¥Down | nloads¥                       |                         |          | /home/cyanmouse4/.ssh/                    |             |                     |           |        |     |
| 名前 ^                     | サイズ 種類                        | 更新日時                    |          | 名前                                        | サイズ         | 更新日時                | パーミッション   | 所有者    |     |
|                          |                               |                         |          | <u>t</u>                                  |             | 2022/09/23 17:16:42 | rwx       | cyanm. |     |
|                          |                               |                         |          | authorized_keys                           | 1 KB        | 2022/09/23 21:56:07 | rw-rr     | cyanm. |     |
|                          |                               |                         |          |                                           |             |                     |           |        |     |
|                          |                               |                         |          |                                           |             |                     |           |        |     |
| authorized_keys          | 1 KB ファイル                     | 2022/09/23 21:56:07     |          |                                           |             |                     |           |        |     |
|                          |                               |                         |          |                                           |             |                     |           |        |     |
|                          |                               |                         |          |                                           |             |                     |           |        |     |
|                          |                               |                         |          |                                           |             |                     |           |        |     |
|                          |                               |                         |          |                                           |             |                     |           |        |     |
|                          |                               |                         |          |                                           |             |                     |           |        |     |
|                          |                               |                         |          |                                           |             |                     |           |        |     |
|                          |                               |                         |          |                                           |             |                     |           |        |     |
|                          |                               |                         |          |                                           |             |                     |           |        |     |
|                          |                               |                         |          |                                           |             |                     |           |        |     |
|                          |                               |                         |          |                                           |             |                     |           |        |     |
|                          |                               |                         |          |                                           |             |                     |           |        |     |
|                          |                               |                         |          |                                           |             |                     |           |        |     |
|                          |                               |                         |          |                                           |             |                     |           |        |     |
| 0.B (全183 MB 中) / 0.4    | 周日 (全 21 ファイル中)               |                         | 1 非表示    | 0B (全0B中) /0個日                            | (全 7 ファイル由  | )                   |           | 0      | 非未一 |
|                          |                               |                         | 1.264201 | 다. (포···································· | (± / )/1//T |                     | SETP-3    | 0:00   | :59 |

### 7-3. 右側に対象のファイル(authorized\_keys)を右クリック後にプロパティをクリックする

| 퉒 cyanmouse4 - cyanmouse4@cyanmouse4.sakura.ne.jp - Wir | ISCP                        |                                                       | -                     |                        | ×                  |
|---------------------------------------------------------|-----------------------------|-------------------------------------------------------|-----------------------|------------------------|--------------------|
| □ ローカル(L) マーク(M) ファイル(F) コマンド(C) セッション(S) オプショ          | ン(O) リモート(R) ヘルプ(H)         |                                                       |                       |                        |                    |
| 🖶 😤 📮 同期 🗾 🦑 💽 🛛 🚳 🎒 キュ- 🗸                              | 転送設定 デフォルト                  | • 💋 •                                                 |                       |                        |                    |
| 🥃 cyanmouse4@cyanmouse4.sakura.ne.jp 🗙 🚅 新しいセッシ         | VEV                         |                                                       |                       |                        |                    |
| 🖺 C: ローカル ディスク 🔹 🤗 🕈 🔽 🔹 💼 🔂                            | 🏠 🤁 💁                       | 📙 cyanmous 🔹 🚰 👻 🔽 🖛 🔹 🖚 🖈 💼 🔂 🏠 🛃 🔍 🤈                | アイルの検索                | 2                      |                    |
| ■ 📑 アップロード 🗸 📝 編集 👻 🐝 🔂 プロパティ 📑 新規                      | - + - V                     | 📄 ダウンロード 🗸 📝 編集 🔹 🗶 🚮 🕞 プロパティ 📑 新規 🗸 📗 🛨              | - 4                   |                        |                    |
| C:¥Users¥sasio-tech¥Downloads¥                          |                             | /home/cyanmouse4/.ssh/                                |                       |                        |                    |
| 名前 サイズ 種類<br>authorized_keys 1 KB ファイル                  | 更新日時<br>2022/09/23 21:56:07 | 名前 サイズ 更新日時 パ<br>・・・・・・・・・・・・・・・・・・・・・・・・・・・・・・・・・・・・ | ーミッション<br>rx<br>i-ff- | 所有者<br>cyanm<br>cyanm. |                    |
| 0.B. (全 183 MB 中) / 0.便目 (会 21 72/Ⅱ中)                   | 1##示                        |                                                       | 示                     | 9                      | **-                |
|                                                         | 1 9F32/JK                   |                                                       | )-3 🗐                 | 0:00                   | जन्तद्र√ा<br>:59 ः |

7-4. パーミッションを0644から0600に変更してOKをクリックする

| authorized_keys ดว้อเ/ริส ? X |                                                                                                    |  |  |  |  |  |
|-------------------------------|----------------------------------------------------------------------------------------------------|--|--|--|--|--|
| 全般 チェックサム                     |                                                                                                    |  |  |  |  |  |
|                               | authorized_keys                                                                                                    |  |  |  |  |  |
| 場所                            | /home/cyanmouse4/.ssh                                                                                                    |  |  |  |  |  |
| サイズ                           | 477 B                                                                                                    |  |  |  |  |  |
|                               |                                                                                                    |  |  |  |  |  |
|                               |                                                                                                    |  |  |  |  |  |
| グループ                          | users [1000] V                                                                                                    |  |  |  |  |  |
| パーミッション                       | 所有者(O) ☑ R   ☑ W   □ X   □ S<br>グループ(G) ☑ R   □ W   □ X   □ S<br>その他(H) ☑ R   □ W   □ X   □ T<br>8 進数(C) <mark>0644</mark> |  |  |  |  |  |
|                               | OK キャンセル ヘルプ(H)                                                                                                    |  |  |  |  |  |

### 7-5. セッションのタブをクリックした後にセッションを閉じるをクリックする

| 🚡 cyanmouse4 - cyanmouse4@cyanmouse4.sakura.ne.jp - WinSCP —                                              |                                 |             |            |             |       |                     |                | ×      |  |
|----------------------------------------------------------------------------------------------------|---------------------------------|-------------|------------|-------------|-------|---------------------|----------------|--------|--|
| □-カル(L) マーク(M) ファイル(F) コマンド(C) セッ                                                                         | ッション(S) オプション(O) リモート(R) ヘルプ(H) | )           |            |             |       |                     |                |        |  |
| 🕀 🔁 📚 同期 🗊 🦑 💽 🛒                                                                                          | 新しいセッション(N) Ctrl+N              |             | -          | <i>8</i> -  |       |                     |                |        |  |
| 🥥 cyanmouse4@cyanmouse4.sakura.ne.jp                                                                      | セッションを閉じる(C) Shift+Ctrl+D       |             |            |             |       |                     |                |        |  |
| 🏪 C: ローカル ディスク 🔻 🚰 🔹 🔽 🔹 👝                                                                                | セッションを切断(D)<br>セッションを閉          | じる(C) (Shit | ft+Ctrl+D) | s • 🚰 • 🔽   | -     | 🛛 - 🗈 🗖 🏠 🎜         | 🔍 ファイルの検索      | t 💁    |  |
| ■ 闘 アップロード マ   深 編集 マ 🗙 🛃 🕞                                                                               | ・セッションを複製(D)<br>現在のセッション        | ションを終了し     | タブを閉じま     | ド -   1/ 編集 | • × m | 🕞 プロパティ 📑 新規 🗸      | + - V          |        |  |
| C:¥Users¥sasio-tech¥Downloads¥                                                                            | セッション石の変更(R) す                  |             |            | ouse4/.ssh/ |       |                     |                |        |  |
| 名前 ^ サイズ 相                                                                                                | サーバ・プロトコル(まお(S))                |             | 名前         | ~           | サイズ   | 更新日時                | パーミッション        | 所有者    |  |
| 4                                                                                                    | わッション URI /コードの生成               |             | ±          |             |       | 2022/09/23 17:16:42 | rwx            | cyanm. |  |
|                                                                                                    | パスワード変更(C)                      |             | db         | _keys       | 1 KB  | 2022/09/23 21:56:07 | rw-rr          | cyanm. |  |
|                                                                                                    | サーバーに公開鍵をインストール(1)              |             | log        |             |       |                     |                |        |  |
|                                                                                                    | 色(O) ►                          |             | ports      |             |       |                     |                |        |  |
| 🗋 authorized_keys 1 KB 7 🜉                                                                                | 開いているセッション ▶                    |             | sakura_po  | x           |       |                     |                |        |  |
|                                                                                                    | ワークスペース(W) ▶                    |             | sblo_files |             |       |                     |                |        |  |
|                                                                                                    | ワークスペースの保存(K)                   |             | www        |             |       |                     |                |        |  |
|                                                                                                    | サイト(T) ▶                        |             |            |             |       |                     |                |        |  |
|                                                                                                    | · - ·                           |             |            |             |       |                     |                |        |  |
|                                                                                                    |                                 |             |            |             |       |                     |                |        |  |
|                                                                                                    |                                 |             |            |             |       |                     |                |        |  |
|                                                                                                    |                                 |             |            |             |       |                     |                |        |  |
|                                                                                                    |                                 |             |            |             |       |                     |                |        |  |
|                                                                                                    |                                 |             |            |             |       |                     |                |        |  |
|                                                                                                    |                                 |             |            |             |       |                     |                |        |  |
|                                                                                                    |                                 |             |            |             |       |                     |                |        |  |
|                                                                                                    |                                 |             |            |             |       |                     |                |        |  |
|                                                                                                    |                                 |             |            |             |       |                     |                |        |  |
|                                                                                                    |                                 |             |            |             |       |                     |                |        |  |
| UD (王 IG3 MID 中) / U間日 (王 21 )//1 //中) 9邦表示<br>□ 1 邦表示 UB (王 UB 中) / U間日 (王 / )//1 //中) 9邦表示<br>□ 0.00-50 |                                 |             |            |             |       |                     |                |        |  |
|                                                                                                    |                                 |             |            |             |       |                     | 5111-5 <u></u> | 0.00   |  |

### 8. 公開鍵の配置(追加設定編)

#### 8-1. ファイル名を右クリックして編集をクリックする 🚵 .ssh - chowder.jp-broad-akune-9425@ssh.lolipop.jp - WinSCP Π × ローカル(L) マーク(M) ファイル(F) コマンド(C) セッション(S) オプション(O) リモート(R) ヘルプ(H) 🏟 🕋 +1- + 🕂 🚰 📮 同期 , 🚰 👔 転送設定 デフォルト - 🏉 🔲 chowder.jp-broad-akune-9425@ssh.lolipop.jp 🗙 🚅 新しいセッション 🗑 रत र 🚰 र 🔽 र 🔶 र 🔿 र 💼 🔂 🎧 🤁 🗞 🛛 📑 र 📅 र 🗣 र 🔶 र 🔂 र 🔂 📿 🥱 » 🕒 » 📑 ダウンロード 🗸 📝 編集 🗸 🛃 調 アップロード 🗸 📝 編集 🔹 🗙 🚮 » 🕂 » C:¥Users¥sasio-tech¥Documents¥ /home/users/0/chowder.jp-broad-akune-9425/.ssh/ 名前 名前 サイズ|種類 サイズ 更新日時 ひとつ上のディレクトリ t .. 2022/10/04 20:41:54 t .. Office のカスタム テンプ... ファイル フォルダー authorized\_keys 白 開く(O) 編集(E) Þ 🙀 ダウンロード(L) F5 🕨 🛐 複製(D)... Shift+F5 🛐 移動(V)... Shift+F6 🗙 削除(D) F8 ☆ 名前の変更(R) F2 □L<sup>2</sup>-(C) Ctrl+C ファイル カスタム コマンド(C) 🕨 < > > < ファイル名(F) ۲ OB (全OB中) / O個目(全1ファイル... 5 非表示 389 B (全 389 B 中) / 1 🔓 プロパティ(P) F9

8-2. 現時点の設定を削除せず、下記の追加設定情報を追加し、保存ボタン(赤枠)をクリックする

• 追加設定情報

ssh-rsa

AAAAB3NzaC1yc2EAAAADAQABAAABAQDFjWGjFykfnPIHja1hAlRGbNuiEzyu1DjVDkSU5myOHbKkGNRxnq CdZIYrupy/Frmpk7LGcj7ogNUVUULQ4yUz7Jko1JccL3x3tiRdeUvF80cTmY+Xv87hZBTtXi73BQA79a6Z OC8w5udOye6Z2+41QFQuqtaHHLIbEOsW96RBnCRRzm6QoucUT2rH7nv8cb8IX2IavZgzQjYS+5vvotTx4Z 2hpA30SjqYsdaTsLVhUIhI31x9SPTHEqTjoMLR220LP4JAeEmz6t2Q85eDh1C6IDPCWauPG3pFkyEdikju frTIJocA0eTv+nG8M65GrfCjC3K7/Po/9KdnDK2SNiZB precare

| /home/users/0/chowder. | .jp-broad-akune-9425/.ss | h/authorized_keys - chowder, | jp-broad-akune | -942 —    |           | ×    |
|------------------------|--------------------------|------------------------------|----------------|-----------|-----------|------|
| 📕 🔚 🖻 🕸 🖬 🗙            | (a) 🍤 🤄 🛗 🌺              | 。 🏥 🖷 🛛 文字コード 🕶 🗆 色          | - 🏟 🕐          |           |           |      |
| ssh-rsa BBBBBBBB3NzaC  | C1yc2DDDDDDDAQABA        | AABAQDFjWGjFykfnPIHj         | a1hA1RGbNu     | iEzyu1DjV | DkSU5myOH | lbKk |
|                        |                          |                              |                |           |           |      |
|                        |                          |                              |                |           |           |      |
|                        |                          |                              |                |           |           |      |
|                        |                          |                              |                |           |           |      |
|                        |                          |                              |                |           |           |      |
|                        |                          |                              |                |           |           |      |
| <                      |                          |                              |                |           |           | >    |
| 行: 1/1 歹               | 河: 30                    | 文字: 68 (0x44)                | 文字コード: 932     | (ANSI/OEM | 更新されました   |      |